## 科技部

# 科學園區廠商共用性資訊服務

# 創新研發

操作使用手册(廠商)

叡揚資訊股份有限公司 編製

中華民國 104 年 05 月

## 目 錄

| 1. | 操作韵  | 兌明                | 1  |
|----|------|-------------------|----|
|    | 1.1. | 登入创新研發申辦系統        | 1  |
|    | 1.2. | 優良廠商創新產品獎選拔作業操作步驟 | 1  |
|    | 1.3. | 研發成效獎作業操作說明       | 12 |

## 圖目錄

| 圖 | 1進入優良廠商創新產品獎選拔作業系統   | 2 |
|---|----------------------|---|
| 圖 | 2「創新產品獎-申請案總表」       | 2 |
| 圖 | 3 將資料進行暫存            | 3 |
| 圖 | 4 暫存資料會於待辦事項清單中顯示    | 3 |
| 圖 | 5 填寫申請表資料            | 4 |
| 圖 | 6填寫完畢後按下登入完成         | 4 |
| 圖 | 7 登入完成後,即可列印申請表      | 5 |
| 圖 | 8填寫及上傳申請文件           | 5 |
| 圖 | 9提供作業要點及申請表格下載連結     | 6 |
| 圖 | 10 確認資料填寫完成後送出       | 6 |
| 圖 | 11 案件送出後會顯示在申辦中案件清單中 | 7 |
| 圖 | 12 待辨事項顯示需補正案件       | 7 |
| 圖 | 13 進入申請案,查看補正說明      | 7 |
| 圖 | 14 廠商進行資料補正          | 8 |
| 圖 | 15 廠商補正送出的案件重新送至管理局  | 8 |

| 圖 | 16 進入得獎填報               | 9  |
|---|-------------------------|----|
| 圖 | 17 得獎資料填報清單             | 9  |
| 圖 | 18 得獎產品簡介說明(中文版)        | 10 |
| 圖 | 19 得獎產品簡介說明(英文版)        | 10 |
| 圖 | 20 中英文名稱確認              | 11 |
| 圖 | 21 領獎出席人員               | 11 |
| 圖 | 22 得獎資料填報完成             | 11 |
| 圖 | 23 管理局開放編輯              | 12 |
| 圖 | 24 廠商可再次編修得獎資料          | 12 |
| 圖 | 25 進入研發成效獎作業系統          | 13 |
| 圖 | 26「研發成效獎-申請案總表」         | 13 |
| 圖 | 27 將資料進行暫存              | 14 |
| 圖 | 28 暫存資料會於待辦事項清單中顯示      | 14 |
| 圖 | 29 進入申請案登入申請表資料,並執行登入完成 | 15 |
| 圖 | 30 登入完成後,即可列印申請表        | 15 |
| 圖 | 31 登入申請案件資料             | 16 |
| 圖 | 32 提供作業要點及申請表格下載連結      | 16 |
| 圖 | 33 將申請案件送出              | 17 |
| 圖 | 34 案件送出後會顯示在申辦中案件清單中    | 17 |
| 圖 | 35 待辨事項顯示需補正案件          | 17 |
| 圖 | 36 進入申請案,查看補正說明         |    |
| 圖 | 37 廠商進行資料補正             |    |
| 圖 | 38 廠商補正送出的案件重新送至管理局     | 19 |
| 圖 | 39 進入得獎填報               | 19 |

| 圖 | 40 確認基本資料      | 20 |
|---|----------------|----|
| 圖 | 41 公司中英名稱確認    | 20 |
| 圖 | 42 領獎出席人員填寫    | 21 |
| 圖 | 43 得獎資料填報完成    | 21 |
| 圖 | 44 管理局開放編圖輯    | 22 |
| 圖 | 45 廠商可再次編修得獎資料 | 22 |

## 1. 操作說明

## 1.1. 登入創新研發申辦系統

科學園區廠商藉由「科學園區廠商服務網」中進入創新研發申辦系統。

- (1) 廠商登入「科學園區廠商服務網」(http://epark.most.gov.tw),進入 科學園區廠商個人化網頁
- (2) 於左方功能列選擇並點選「正式營運」-「創新研發」中的「優良廠 商創新產品獎選拔作業」或「研發成效獎作業」。需先確認擁有污水計費管理權限。

## 1.2. 優良廠商創新產品獎選拔作業操作步驟

#### 1.2.1. 廠商申辦作業

- (1) 進入廠商端點選優良廠商創新產品獎選拔作業進入
- (2) 系統列出開放受理新案申請期間。
- (3) 申請人選擇[新案申請]或[得獎資料填報]。
- (4) 系統開啟申請作業畫面,系統會自行帶出廠商申請函的主旨及說明並連同基本資料。
- (5) 資料暫存, 關閉申辦案件畫面
- (6) 案件可於待辦事項中查詢,點選案件可繼續執行編輯
- (7) 申請人填寫電子表單欄位並[檢附相關電子檔]。
- (8) 申請人確認完成本次申請資料,按下確認送出,案件送至管理局端。
- (9) 回至主畫面,此案件已從待辦事項清單,至申辦中案件
- (10) 管理局將案件退回後,廠商進行資料補正並再重新送出申請案

| 科學園區廠商           |   |                       |                                 |      |      |      |         |                 |
|------------------|---|-----------------------|---------------------------------|------|------|------|---------|-----------------|
| 用水用電響查及登記(+)     | ~ | 沖達電子股份有限<br>歡迎使用科學園區廠 | 艮公司 april,您好<br><sup>商服務網</sup> |      |      | 待辦   | 事項 申辦中案 | <b>件</b> 歷史案件查詢 |
| 租稅優惠(+)          |   | 重新整理                  |                                 |      |      |      |         | 毎頁 10 🗸 筆       |
| 動產擔保交易登記(+)      |   | No. 申請編號              | 申辦項目                            | 送件日期 | 結案日期 | 主辦單位 | 辦理情形    | 發文文號            |
| 申請宿舍(+)          |   | 未查詢到任何資料              |                                 |      |      |      |         |                 |
| 通關服務(+)          |   |                       |                                 |      |      |      |         |                 |
| 保稅作業(+)          |   |                       |                                 |      |      |      |         |                 |
| 創新研發獎助           |   |                       |                                 |      |      |      |         |                 |
| 優良廠商創新產品獎選拔作業[線] |   |                       |                                 |      |      |      |         |                 |
| 研發精進產學合作計畫[線]    |   |                       |                                 |      |      |      |         |                 |
| 研發成效機[線]         |   |                       |                                 |      |      |      |         |                 |
| 費用相關(+)          |   |                       |                                 |      |      |      |         |                 |
| 投資計畫完成(+)        |   |                       |                                 |      |      |      |         |                 |
| 人才培育(+)          | ~ |                       |                                 |      |      |      |         |                 |

圖 1 進入優良廠商創新產品獎選拔作業系統

| ピ 優                                                  | 良廠商創新產品獎選拔作業-申請案                                                                                                    | 總表                |            |                  |
|------------------------------------------------------|----------------------------------------------------------------------------------------------------|-------------------|------------|------------------|
| ◆新<br>部<br>1、自<br>2、<br>3、<br>4、<br>加<br>加<br>新<br>第 | 案申請<br>靜學選產品注意事項:<br>行研發之創新產品。<br>違反智慧財產權之規定。。<br>一廠商以申請乙提品為限。<br>已獲得政府機關指助款者,不得申請;但計<br>效受理新案申請期間:10401-05~104-12-31<br>等申請<br>操作手冊 | 畫執行完成後,再衍生創新研發更高降 | i產品者,不在此限。 |                  |
| ◆ 得續                                                 | 獎作業                                                                                                    |                   |            |                  |
| No.                                                  | 申請年度                                                                                                    | 申請編號              | 得獎產品名稱     | 得獎資料             |
| 1.                                                   | 104                                                                                                    | 011516610400073   | aaa(aa)    | 填報期限:20150521 檢視 |
|                                                      |                                                                                                    |                   | 畫面關閉       |                  |
|                                                      |                                                                                                    |                   |            |                  |

## 圖 2「創新產品獎-申請案總表」

| 2                | _M/創新                                                         | 「產品獎 - Internet E | Explorer                           | _ 🗖 × |
|------------------|---------------------------------------------------------------|-------------------|------------------------------------|-------|
| ピ 假良廠商創新產品獎      |                                                               |                   |                                    |       |
|                  | 申請編號: 011516610400091                                         | 7                 | 承辦單位: 企畫站在學研發科<br>操作毛冊             |       |
| 基本資料 申請資         | 71                                                            |                   |                                    |       |
| ◇ 發文資料           |                                                               |                   |                                    |       |
| 申請日期:            | 104-05-14                                                     |                   |                                    |       |
| *主旨:             | 沖達電子股份有限公司申請參加104「科技部新竹科學工業園區管理局優良」                           | §商創新產品換選拔」乙窯,     | 詳如說明,請查照。                          |       |
| 說明:              | 一、依據「科技部新竹科學工業園區管理局優良廠商創新產品轉還技作業要<br>二、隆函檢送申請表、創新產品報告書及其相關附件。 | 點」辦理。             |                                    |       |
| A LEADER I PARAM |                                                               | 網頁訊息 🎴            | ×                                  |       |
| ◇申請人資料           |                                                               |                   | ₹↓ · 25:10:35                      |       |
| A 40-19119 ·     | A0002 - 沖達電子股份有限公司 GENERAL MICROSYDTE                         |                   |                                    |       |
| * 填表人:           | 李00                                                           | 儲存完成              | <sup>2話:</sup> (03)5773311 分機:1680 |       |
| 填表人傳真:           | (03) 5788031                                                  |                   | 12話:<br>09999999999                |       |
| *填表人電子郵件:        | april_lee@yahoo.com.tw                                        |                   | 8址: 测试地址                           |       |
| 備註:              | 僅供本系統聯絡窗口使用,不得作其他用途                                           | 740-00            |                                    |       |
|                  |                                                               | 唯疋                |                                    |       |
| ☆ 填宣說明           |                                                               |                   |                                    |       |
| 1、* 為必填欄位。       |                                                               |                   |                                    |       |
| ふ 借註             |                                                               |                   |                                    |       |
| 1、填表人同聯絡人。       | 資料暫存                                                          | 確定送出              | <b>圭</b> 面朝閉                       |       |
|                  |                                                               |                   |                                    | V     |

#### 圖 3 將資料進行暫存

| -    | 沖達電子股份有限公司 april,您好<br>數連使用科學圖圖廠商服務網 |                             |        | 待辦事項  | 申辦中案件 歷史案件查詢      |
|------|--------------------------------------|-----------------------------|--------|-------|-------------------|
| 重新整理 |                                      | 第1頁/共15頁12345678910下一頁下十頁>: |        | >     | 毎頁 10 > 筆         |
| No.  | 申請編號                                 | 待辦項目                        | 目前狀態   | 送出者   | 收到通知時間            |
| 1    | 011516610300002                      | 優良廠商創新產品獎還找作業               | 資料暫存   | april | 103/12/04 15:19   |
| 2    | 011416310300878                      | 保税品委受託加工作乘                  | 資料版存   | april | 103/12/04 14:16   |
| 3    | 011521610300061                      | 研發精進產學合作計畫                  | 線上申辦補正 | 林 00  | 103/12/03 17:08   |
| 4    | 011521610300065                      | 研發精進產學合作計畫                  | 資料暫存   | april | ↔ 103/12/03 16:54 |
| 5    | 011113210300041                      | 動產擔保交易設立登記                  | 資料暫存   | april | € 103/11/11 15:36 |
| б    | 011113310300040                      | 動產擔保交易變更登記                  | 資料暫存   | april | € 103/11/11 15:35 |
| 7    | 011113310300039                      | 動產擔保交易變更登記                  | 資料暫存   | april | € 103/11/11 15:32 |
| 8    | 0101A0002D0300931031105381           | 用水量申報流程                     | 資料暫存   |       | € 103/11/11 15:31 |
| 9    | 011113510300031                      | 動產擔保交易註調登記                  | 資料暫存   | april | € 103/11/06 09:50 |
| 10   | 011113210300029                      | 動產擔保交易設立登記                  | 資料暫存   | april | € 103/11/04 16:50 |
|      |                                      |                             |        |       | 描述过它明             |

圖 4 暫存資料會於待辦事項清單中顯示

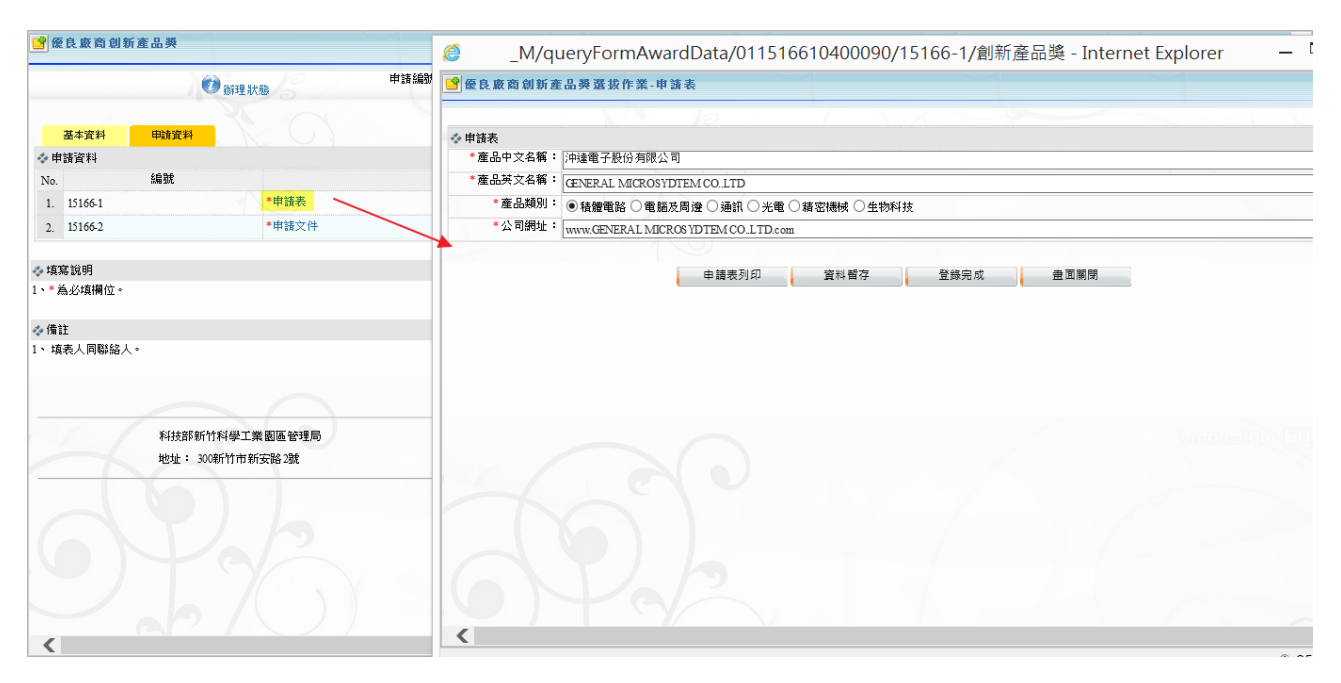

#### 圖 5 填寫申請表資料

| <i>(</i>            |                                   | _M                | /創新產品獎 - Internet Expl           | orer           |              |              | _ 🗇 🔺         | ĸ   |
|---------------------|-----------------------------------|-------------------|----------------------------------|----------------|--------------|--------------|---------------|-----|
| 😫 優良廠商創新            | 產品與                               | _M/q              | ueryFormAwardData/0115           | 16610400090/   | /15166-1/創新; | 產品獎 - Intern | et Explorer - | _ ( |
|                     | ♥ 辦理狀態 申請系                        | 🔊 😭 便良廠商創新2       | 奎品频選拔作業-申請表                      |                |              |              |               |     |
| #+37.94             | children (v)                      |                   |                                  | \              |              |              |               |     |
| 本由建築料               | 中胡良料                              | ◆申請表<br>● 産品中立名編: | 「由速電子時位有限公司                      |                |              |              |               |     |
| No.                 | 為扁號                               | *產品英文名稱:          | GENERAL MICROSYDTEM CO. LTD      |                |              |              |               |     |
| 1. 15166-1          | *申請表                              | *產品類別:            | ●積體電路 ○電腦及周邊 ○通訊 ○光電             | ■ ○ 精密機械 ○ 生物科 | 科技           |              |               |     |
| 2. 15166-2          | *申請文件                             | *公司網址:            | www.GENERAL MICROS YDTEM CO.LTD. | om             |              |              |               |     |
| ◆填寫說明<br>1、* 為必填欄位。 |                                   |                   | 申請表列印                            | 資料暫存           | 登錄完成         | 畫面關閉         |               |     |
| ◆備註<br>1、填表人同聯絡人    | •                                 |                   | 網頁訊息 ×                           |                |              |              |               |     |
|                     | 科技部新竹科學工業圈區管理局<br>地址: 300听竹市新安路2號 |                   | 🚺 儲存完成                           |                |              |              |               |     |
| 9                   | 26                                | 6                 | 確定                               |                |              |              |               |     |

圖 6填寫完畢後按下登入完成

|       | <b>慶良 版 商 創 新 產 品 獎</b>                                                                         |                                              | ^ |
|-------|-------------------------------------------------------------------------------------------------|----------------------------------------------|---|
|       | 新竹科學工業園區優良廠商創新產品機由諸表                                                                            | 承辦單位: 企劃組度學研發科<br>操作手冊                       |   |
| ١.    | 而门们于一乐国也及民殿间剧州庄田天一明衣                                                                            | FormAwardData/011516610400090/15166-1/創新產品 □ | × |
| ***   | ♥矯日期: 104年 05月 14日                                                                              | 產品獎選拔作業-申請表                                  |   |
| N     | 一、参選產品: <u>沖達電子股份有限公司</u> (中文)                                                                  |                                              | 2 |
| 1     | <u>GENERAL MICROSYDTEM COLTD</u> (英文)                                                           | 達電子股份有限公司                                    |   |
| -1-1- | 二、產品類別: ■ 積體電路產業 □ 電腦及週邊產業 □ 通訊產業 □ 光電產業<br>□ 共会機械系学 □ 上船站社系学                                   | NERAL MICROS YDTEM CO. LTD                   |   |
| 1٠    | □ 相名做做座来 □ 生物杆纹座系                                                                               | 積體電路 〇 電腦及周邊 〇 通訊 〇 光電 〇 精密機械 〇 生物科技         |   |
| 301   | 三、基本資料                                                                                          | vw.GENERAL MICROS YDTEM CO.LTD.com           |   |
| 1     | <ol> <li>廠商名稱: <u>沖達電子股份有限公司</u>(中文)</li> <li><u>GENERAL MICROSYDTEM CO. LTD(英文)</u></li> </ol> | 中請表列印 資料暫存 登錄完成 <b>畫面關閉</b>                  |   |
| _     | 2. 通訊地址: 测试地址                                                                                   |                                              |   |
|       | 3. 聯絡人: <u>本</u> 00                                                                             |                                              |   |
| -     | 4. 電話: <u>03-5773311</u> 分機: <u>1680</u>                                                        |                                              |   |
| 1     | 5. E-mail : april_lee@yahoo.com.tw                                                              |                                              |   |
|       | 6. WWW : www.GENERAL MICROSYDTEM COLTD. com                                                     | € 95%                                        | - |
|       |                                                                                                 |                                              |   |
| 1     |                                                                                                 | ar All                                       |   |
|       |                                                                                                 | 1                                            |   |

#### 圖 7 登入完成後,即可列印申請表

| ■ 優良廠商創新產品獎                                                        | · · · · · · · · · · · · · · · · · · ·                                                                                                    |                  |      |          |
|--------------------------------------------------------------------|----------------------------------------------------------------------------------------------------|------------------|------|----------|
| ● 前理状態 申請紙<br>基本資料 申請資料                                            | <ul> <li>福東上傳前,諸申請單位自我檢檢申請文件內容是否已包含以下項目。</li> <li>No. 檢核原項目</li> <li>1. ♥ *參選產品應依基本項目(創新性、市場競爭力、研發人力及經費、衍生效益及影響)感要發明。</li> <li>2. □ 參選產品若有加分項目已逐要?明,並傷緊相關證明文件影本。</li> </ul> |                  |      |          |
| ★● 申該庫平       No.     編號       1.     15166-1       2.     15166-2 | ◆申請文件<br>填寫說明:<br>(1)新竹石學工業園區創新產品獎選拔作業要點及申請表格<br>(2)請以TDF檔案上傳。<br>(3)使用檔案上傳。                                                                                                |                  |      |          |
| ▲ 埴宮説明                                                             | ▶No. 文件名稱                                                                                                    | 電子檔案名稱           | 上傳檔案 |          |
| 1、* 為必填欄位。                                                         | 1 *創新產品獎報告書                                                                                                    |                  | 潮覽   |          |
| ◇ 惰註                                                               | *創新產品獎證明文件影本-最近一期繳交管理費收據 2 影本                                                                                                    |                  | 瀏覽   |          |
| 1、填表人同聯絡人。                                                         | 3 創新產品獎證明文件影本-專利、得獎資料證明影本                                                                                                    |                  | 瀏覽   |          |
|                                                                    | 資料暫存                                                                                                    | 登錄完成 <b>畫面關閉</b> |      | Sac N    |
| 科技部新竹科學工業園區管理局<br>地址: 3006斤竹市新安路2號                                 | -67                                                                                                    |                  |      |          |
|                                                                    | 976                                                                                                    | 2.1              | 40   | <b>,</b> |

圖 8填寫及上傳申請文件

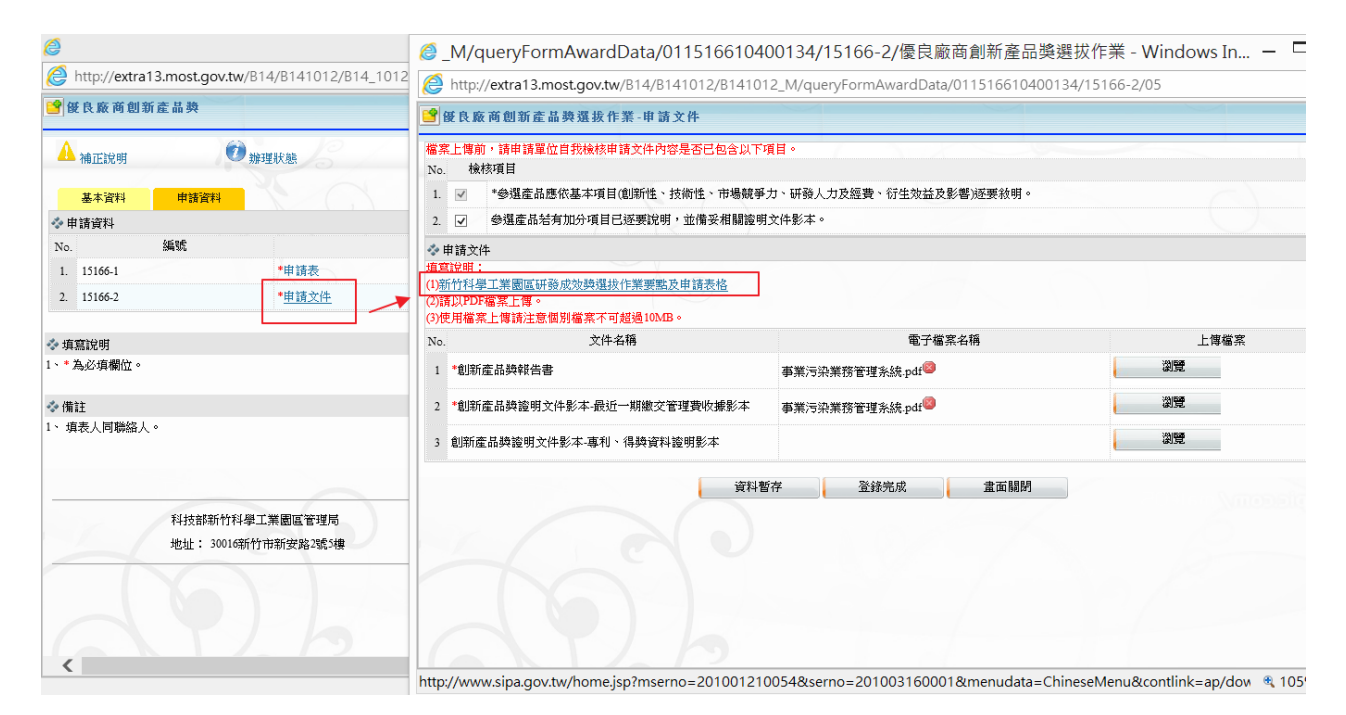

#### 圖 9 提供作業要點及申請表格下載連結

| 🗿 http://extra13.most.go | vtw/R14/R141012/R14 1012 N | B14_1012        | 創新產品獎 - Windows Interr | net Explorer                | nSvstemId=100051&token1=ADA42 |
|--------------------------|----------------------------|-----------------|------------------------|-----------------------------|-------------------------------|
| 一個人的主要的一個人的主要。           |                            |                 |                        |                             |                               |
|                          | 1 辦理狀態                     | 申請編號: 011516610 | 0400139                | 承辦單位: 企劃組產學研發               | 教科                            |
| 基本資料 申請者                 | <del>群科</del>              |                 |                        |                             |                               |
| ❖ 申請資料                   |                            |                 |                        |                             |                               |
| No. 编號                   |                            |                 | 標題                     | 登錄狀態                        | 最近登錄日期                        |
| 1. 15166-1               | *申請表                       |                 | 網頁訊息                   | 已登錄                         | 104-04-27                     |
| 2. 15166-2               | *申請文件                      |                 |                        | 已登錄                         | 104-04-27                     |
| ❥ 填寫說明<br>、* 為必填欄位。      |                            |                 | <u>送</u> 出完成           |                             |                               |
| ◆ 備註                     |                            |                 | 確定                     |                             |                               |
| 、填表人同聯絡人。                |                            |                 |                        |                             |                               |
|                          |                            | 資料暫存            | 確定送出 取消申辦              | 畫面關閉                        |                               |
| 科技部制                     | 行竹科學工業園區管理局                | 2. 6            |                        | 服務窗口專線: (03)5773311#1680    |                               |
| 地址: 3                    | 0016新竹市新安路2號5樓             |                 |                        | email : service@sipa.gov.tw |                               |
|                          |                            |                 |                        | 0.10                        |                               |

#### 圖 10 確認資料填寫完成後送出

| 8   | 沖達電子股份有限公<br>數迎使用科學國區廠商服 | 司 李 00, 您好<br>務網  |           | 待辦哥   | §項 申約 | 除中案件       | 歷史案件查詢    |
|-----|--------------------------|-------------------|-----------|-------|-------|------------|-----------|
| 重   | 新整理                      | 第1頁/共8頁           | 123456    | 78下一頁 |       | 4          | 毎頁 10 ~ 筆 |
| No. | 申請编號                     | 申辦項目              | 送件日期      | 結案日期  | 主辦單位  | 辦理情形       | 發文文號      |
| 1   | 011516610300018          | 優良廠商創新產品<br>獎選拔作業 | 103/12/04 |       | 企劃組   | 送件中        |           |
| 2   | 011521610300038          | 研發精進產學合作<br>計畫    | 103/12/03 |       | 企劃組   | 管理局承<br>辦中 | t.        |
| 3   | 011521610300037          | 研發精進產學合作<br>計畫    | 103/11/27 |       | 企劃組   | 管理局承<br>辦中 | t         |
| 4   | 011516710300005          | 研發成效獎             | 103/11/25 |       | 企劃組   | 管理局承<br>辦中 | č.        |
| 5   | 011521610300036          | 研發精進產學合作<br>計畫    | 103/11/24 |       | 企劃組   | 管理局承<br>辦中 | t         |

#### 圖 11 案件送出後會顯示在申辦中案件清單中

| 通關服務(+)              | ^ |     | 沖達電子股份有限公司<br>歡迎使用科學園區廠商服務終 | 李 OO ,您好<br><sup>周</sup> | 徉             | <b>辦事項</b> 申辦中 | 案件 歷史案件查詢         |
|----------------------|---|-----|-----------------------------|--------------------------|---------------|----------------|-------------------|
| 保税作業(+)              |   | 重   | 新整理                         | 第2頁/共10頁上一頁 1            | 2345678910下一頁 |                | 每頁 10 💙 筆         |
| 創新研發將助               |   | No. | 申請編號                        | 待辦項目                     | 目前狀態          | 送出者            | 收到通知時間            |
| 自州町弦天町               |   | 1   | 011516610400083             | 優良廠商創新產品獎                | 資料暫存          | 李00            | 104/05/13 09:49   |
| 研發精進產學合作計畫[線]        |   | 2   | 011516710400028             | 研發成效獎                    | 資料暫存          | 李 00           | € 104/05/13 09:26 |
| 優良廠商創新產品獎選拔作業<br>[線] |   | 3   | 011516710400027             | 研發成效獎                    | 資料暫存          | 李 00           | 104/05/13 09:22   |
| [mod]                |   | 4   | 011516610400082             | 優良廠商創新產品獎                | 資料暫存          | 李 00           | G 104/05/13 09:18 |
| 研發成效獎[線]             |   | 5   | 011516610400081             | 優良廠商創新產品獎                | 資料暫存          | 李 00           | € 104/05/13 09:17 |
| 費用相關(+)              |   | 6   | 011516610400080             | 優良廠商創新產品獎                | 線上申辦補正        | 00             | 9 104/05/12 17:49 |
| 投資計畫完成(+)            |   | 7   | 011516710400026             | 研發成效獎                    | 線上申辦補正        | 00             | € 104/05/12 17:20 |

#### 圖 12 待辦事項顯示需補正案件

| 6                    |                            | B14_1012創新              | 「產品獎 - Windows Inter      | rnet Explorer         |                          | _ 0              |
|----------------------|----------------------------|-------------------------|---------------------------|-----------------------|--------------------------|------------------|
| littp://extra13.most | .gov.tw/B14/B141012/B14_10 | 12_M?caseNo=01151661040 | 00134&sessionId=852B339C- | FEDA-468D-8677-9F9457 | 292EA6&apSystemId=100051 | &token1=852B3390 |
| ピ 優良廠商創新產品           | <u>گر</u>                  |                         |                           |                       |                          |                  |
| 🔺 補正說明               | 10 辦理狀態                    | 申請編號: 011516610400      | 134                       | 承辦單位:了                | と劃組產學研發科                 |                  |
| 基本資                  |                            |                         | ×                         |                       |                          |                  |
| ◇ 發文資格               | 明                          |                         |                           |                       |                          |                  |
| 補正測試                 |                            |                         | ~                         |                       |                          | $\hat{}$         |
|                      |                            |                         | ~                         | ≤申請表、創新産品報告書及⇒        | 4相關附件。                   | ^                |
| ▲ 由諸人答松              |                            |                         |                           |                       |                          | <u> </u>         |
| 公司名稱:                | A0002 - 沖達電子股份有限公          |                         | 負                         | 責人:                   |                          |                  |
| * 填表人:               | april                      |                         | * 填表人                     | 電話: (03 ) 5773311     | 分機: 1680                 |                  |
| 填表人傳真:               | (03) 5788031               |                         | 填表人行動                     | 電話: 0999999999        |                          |                  |
| * 填表人電子郵件:           | april@sipa.gov.tw          |                         | * 填表人公司:                  | 地址: 一、依據「科技部新竹        | 科學工業園區管理局優良廠商創新          | 產品獎選拔作業要點        |
| 備註:                  | 僅供本系統聯絡窗口使用,不得作            | 其他用途                    |                           | P                     |                          |                  |
|                      |                            |                         |                           |                       |                          |                  |
| ✤填寫說明                |                            |                         |                           |                       |                          |                  |
| 1、* 為必填欄位。           |                            |                         |                           |                       |                          |                  |

#### 圖 13 進入申請案,查看補正說明

| 🥞 優良廠商創新產品獎 |                                                         |                      |                                |   |
|-------------|---------------------------------------------------------|----------------------|--------------------------------|---|
| \rm 補正說明    | 申請編號: 0115166104                                        | 00080                | 承辦單位: <u>企數組產學研發</u> 科<br>操作手冊 |   |
| 基本資料 申請計    |                                                         |                      |                                |   |
| ◆ 發文資料      |                                                         |                      |                                |   |
| 申請日期:       | 104-05-12                                               |                      |                                |   |
| * 旨主 *      | 沖達電子股份有限公司申請參加104「科技部新竹科學工業國際                           | 管理局優良廠商創新產品獎選拔」乙案,詳如 | 說明,請查照。                        |   |
| 說明:         | 一、依據「科技部新竹科學工業園區管理局優良廠商創新產品<br>二、隨函檢送申請表、創新產品報告書及其相關附件。 | <b>遗翅</b> 拔作業要點」辦理。  |                                | Ŷ |
| ◆ 申請人資料     |                                                         |                      |                                |   |
| 公司名稱:       | A 0002 - 沖達電子股份有限公司 GENERAL MICI                        | ROSYDTEM CO.L' 負責人:  | : 張沖達                          |   |
| *填表人:       | 李00 ×                                                   | * 填表人電話:             | : (03 ) 5773311 分機: 1680       |   |
| 填表人傳真:      | (03) 5788031                                            | 填表人行動電話:             | : 0999999999                   |   |
| * 填表人電子郵件:  | april_lee@yahoo.comtw                                   | * 填表人公司地址:           | 测试地址                           |   |
| 備註:         | 僅供本系統離絡窗口使用,不得作其他用途                                     |                      | L                              |   |
|             |                                                         |                      |                                |   |
| * 填寫說明      |                                                         |                      |                                |   |
| 、* 為必填欄位。   |                                                         |                      |                                |   |
| ◇ 備註        |                                                         |                      |                                |   |
| 、填表人同聯絡人。   |                                                         |                      |                                |   |

圖 14 廠商進行資料補正

| 通關服務(+)                        | ^   | 沖達電子股份有限2<br>款迎使用科學園區廠商店 | と司 李 OO ,您好<br>膝網 |           |         | 待辦事項   | 申辦中案件      | 歷史案件查詢    |
|--------------------------------|-----|--------------------------|-------------------|-----------|---------|--------|------------|-----------|
| 保稅作業(+)                        |     | 重新整理                     | 第2頁/共9頁上          | :一頁1234   | 56789下— | 頁      | 每          | 頁 10 💙 筆  |
| 創新研發獎助                         |     | No. 申請編號                 | 申辦項目              | 送件日期      | 結案日期    | 主辦單位   | 辦理情形       | 發文文號      |
| 研究は没文明人に計考け向                   |     | 1 01151661040007         | 2 優良廠商創新產品獎       | 104/05/06 |         | 企劃組    | 管理局承辦<br>中 |           |
| 研發積進產學合作計畫[線]<br>優良廠商創新產品鑑選拔作業 | - 1 | 2 01081161040176         | 0 用水計畫書核備         | 104/05/06 |         |        | 管理局承辦中     | 1234567   |
| [線]                            |     | 3 01081161040175         | 9 用水計畫書核備         | 104/05/06 |         |        | 管理局承辦<br>中 | 12345     |
| 研發成效獎[線]                       |     | 4 01081161040175         | B 用水計畫書核備         | 104/05/06 |         |        | 管理局承辦<br>中 |           |
| 費用相關(+)                        |     | 5 01081161040173         | 5 用水計畫書核備         | 104/05/04 |         |        | 管理局承辦中     | 1111      |
| 投資計量元成(+)                      |     | 6 01081161040171         | 3 用水計畫書核備         | 104/05/04 |         |        | 管理局承辦<br>中 | 12345678A |
| 例行申報(+)                        |     | 7 01081151040173         | 4 用電計畫書核備         | 104/05/04 |         |        | 管理局承辦<br>中 | 111111    |
| 其他(+)                          | ~   | 8 01081151040171         | 0 用電計畫書核備         | 104/05/04 |         | 營建組施工科 | 管理局承辦<br>中 | 12345678B |

圖 15 廠商補正送出的案件重新送至管理局

## 1.2.2. 得獎資料填報

- (1) 申請人線上填報[得獎資料]並[檢附相關電子檔]。
- (2) 申請人確認完成本次填報資料。
- (3) 廠商送出後的得獎資料,狀態將變更為僅供廠商進行檢視
- (4) 廠商送出後的案件,由管理局端開放編輯,供廠商進行資料補填及修正 作業

| ● 個<br>※ 新<br>1、自<br>2、7<br>3、同<br>4、如<br>新<br>3、<br>同<br>3、<br>同<br>3、<br>3、<br>3、<br>同<br>3、<br>3、<br>3、<br>3、<br>3、<br>3、<br>3、<br>3、<br>3、<br>3、<br>3、<br>3、<br>3、 | 皮廠商創新產品獎邀投作業-申請案總表<br>案申請<br>清多選這注意事項:<br>指行研發之創新產品。<br>違反智報對產幅之規定。<br>同一廠商以申請乙項產品為限。<br>已獲得政府機關補助款者;不得申請;但計畫執<br>改受理新案申請期間:104-01-05~104-12-31<br>案申請 | そ<br>行完成後,再衍生創新研發更高階產品者,不在1 | 北原・                                                                              |                             |
|----------------------------------------------------------------------------------------------------|----------------------------------------------------------------------------------------------------|-----------------------------|----------------------------------------------------------------------------------|-----------------------------|
| ** 待                                                                                                    | 费作業                                                                                                    | 由 4表 2月 5余                  | 復勝家口々報                                                                           | 公司 読者 通知法の                  |
| 1                                                                                                    | 半胡平坟                                                                                                    | 中時第五                        | 10404011050AM(10404011050AM)                                                     | 1999年月19                    |
| 2.                                                                                                    | 104                                                                                                    | 011516610400105             | 0413測試用沖邊電子股份有限公司辦申辦優良<br>廠商創新產品獎選拔作業(0413測試用沖邊電子<br>股份有限公司额申辦優良廠商創新產品獎選拔<br>作業) | 填報期限:20150429 <sup>填報</sup> |
| 3.                                                                                                    | 104                                                                                                    | 011516610400112             | 10404161415PM(10404161415PM)                                                     | 填報期限:20150501 填報            |
| 4.                                                                                                    | 104                                                                                                    | 011516610400123             | 10404211025AM(10404211025AM)                                                     | 填報期限:20150507 <sup>填報</sup> |
| 5.                                                                                                    | 104                                                                                                    | 011516610400129             | 10404230900AM(10404230900AM)                                                     | 填報期限:20150508 填報            |
| <                                                                                                    |                                                                                                    |                             | 查面制的                                                                             | - A                         |

圖 16 進入得獎填報

| 3 優良廠商倉      | 前新產品獎選  | 拔作業-得獎資料填報                                |      |      |             |                      |        |   |
|--------------|---------|-------------------------------------------|------|------|-------------|----------------------|--------|---|
|              |         | 申請編號: 011516610400075                     | ()/  |      | 承辦單位        | 2: 企劃組產學研發科          |        |   |
| 基本資料         | 得獎資料    | et la la la la la la la la la la la la la |      |      |             |                      |        |   |
| ◇ 填報資料       |         |                                           |      |      |             |                      |        |   |
| No.          | 編號      |                                           | 標題   |      |             | 登錄狀態                 | 最近登錄日期 |   |
| 1. 15166-D-0 | 1       | *得獎產品簡介說明(中文版)                            |      |      |             | 未登錄                  |        |   |
| 2. 15166-D-0 | 2       | *得獎產品簡介說明(英文版)                            |      |      |             | 未登錄                  |        |   |
| 3. 15166-D-0 | 13      | *中英文名稱確認                                  |      |      |             | 未登錄                  |        |   |
| 4. 15166-D-0 | 14      | *領獎出席人員                                   |      |      |             | 未登錄                  |        |   |
|              |         |                                           |      |      |             |                      |        |   |
|              |         |                                           | 資料暫存 | 確定送出 | 畫面關閉        |                      |        |   |
| 填寫說明         |         |                                           |      |      |             |                      |        |   |
| 、* 為必填欄位     | •       |                                           |      |      |             |                      |        |   |
| ALL 3.       |         |                                           |      |      |             |                      |        |   |
| ? 備託         |         |                                           |      |      |             |                      |        |   |
| 、 填表人同聯約     | 备人。     |                                           |      |      |             |                      |        |   |
|              | 科技部新州   | 竹科學工業園區管理局                                |      |      | 服務窗口專       | 《線: (03)5773311#1680 |        |   |
|              | 地址: 300 | 016新竹市新安路2號5樓                             |      |      | email : ser | vice@sipa.gov.tw     |        |   |
| <            |         |                                           |      |      |             |                      |        | > |

圖 17 得獎資料填報清單

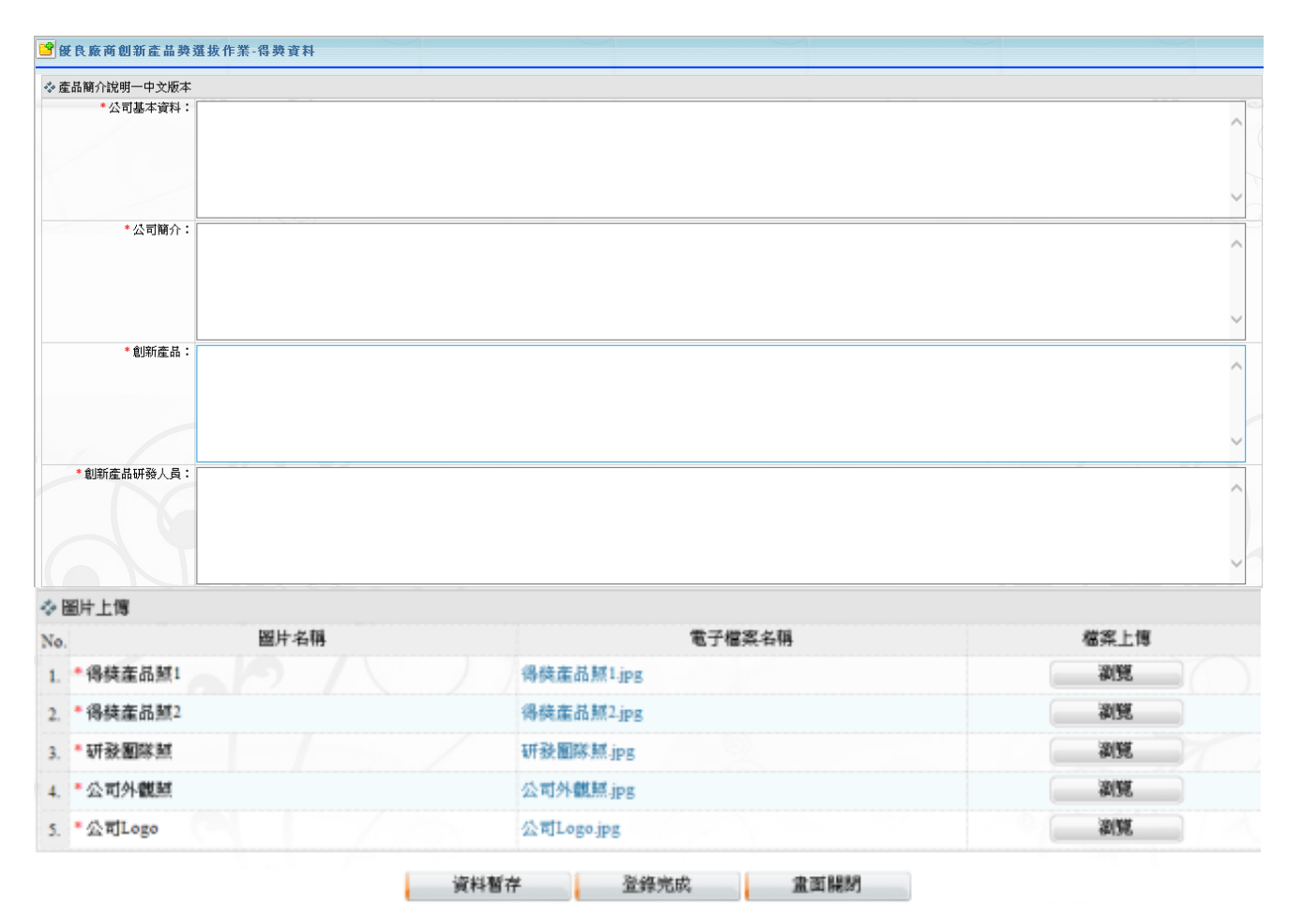

圖 18 得獎產品簡介說明(中文版)

| 簡介說明一英文版本            |  |  |        |
|----------------------|--|--|--------|
| * Company Data       |  |  |        |
|                      |  |  |        |
|                      |  |  |        |
|                      |  |  |        |
|                      |  |  | Ť      |
| * Company Profile    |  |  | ~      |
|                      |  |  |        |
|                      |  |  |        |
|                      |  |  | $\sim$ |
| * Innovation Draduat |  |  |        |
|                      |  |  | ^      |
|                      |  |  |        |
|                      |  |  |        |
|                      |  |  | $\sim$ |
| * R&D Engineers      |  |  |        |
|                      |  |  |        |
|                      |  |  |        |
|                      |  |  |        |
|                      |  |  | ~      |
|                      |  |  |        |

#### 圖 19 得獎產品簡介說明(英文版)

| <ul> <li>公司名稿(中文):</li> </ul> | 台00積體電路製造股份有限公司 |
|-------------------------------|-----------------|
| *公司名稿(英文):                    | Taiwan xxxxxx   |
| 產品名稱確認                        |                 |
| * 產品名稱(中文):                   | 智慧型產品           |
| * 產品名稿(英文):                   | Smart products  |

圖 20 中英文名稱確認

| 領約    | 建出席資料       |                    |      |      |           |              |                 |             |     |
|-------|-------------|--------------------|------|------|-----------|--------------|-----------------|-------------|-----|
| ю.    | •領機人姓名      | * 職稱               | 部門   |      |           | 聯絡電話         |                 | 行動電話        | 新君  |
| 1. 19 | 動情          | 總經理                |      | ( 03 | ) 5773311 | 分棋: 1234     |                 |             | A 🖉 |
| 2     |             |                    |      |      |           | 分概:          |                 |             |     |
| • 出p  | 8 典禮總人數(含領鎮 | LA): 1             |      |      |           |              |                 |             |     |
| 聯     | 各人資料        |                    |      |      |           |              |                 |             |     |
|       | * <u>*</u>  | ±名: 鐘00            | 請除   |      |           | * 聯絡電話       | : ( 03 ) 577331 | 11 分標: 1234 |     |
|       | - 電子師       | 科牛: lee@lee.com.tw |      |      |           | *公司地址        | : 新竹市新安路        | 00198       |     |
|       | 1           | 寫: (03) 5773312    |      |      |           | 行動電話         | : 0910001001    |             |     |
|       | 1           | ·[ 03 ) 5773312    | 資料暫存 | 登錄   | 完成        | 行動電話<br>盘両開閉 | : 0910001001    |             |     |

圖 21 領獎出席人員

| 申請編號: 011516610400075                                                           |                       |                      | 承辦單位: 心調   | 化日本専研発利                 |  |
|---------------------------------------------------------------------------------|-----------------------|----------------------|------------|-------------------------|--|
| 011510010400075                                                                 |                       |                      |            | 3%11/0±1-9+10/1-128/1/1 |  |
| 基本資料 得換資料                                                                       |                       |                      |            |                         |  |
| 申請人資料                                                                           |                       |                      |            |                         |  |
| 公司名稱: A0002 - 沖達電子股份有限公司                                                        |                       | : 人資食                |            |                         |  |
| * 填表人: 111                                                                      |                       | * 填表人電話:             | (11)111    | 分機:                     |  |
| 填表人傳真: ( )                                                                      |                       | 填表人行動電話:             |            |                         |  |
| * 填表人電子郵件: 111                                                                  |                       | * 填表人公司批址:           | 1111       |                         |  |
|                                                                                 |                       | 5656 (m 5-010        |            |                         |  |
| 備註:僅供本系統聯絡會口使用,不得作其他用途                                                          | 書                     | 市師閉                  |            |                         |  |
| 備註:「僅供本系統聯給會口使用,不得作其他用途<br>填寫說明<br>* 為必填欄位。                                     | 金剛                    | ■<br>顧願開<br>頁訊息 ×    |            |                         |  |
| 備註: 僅供本系統聯始窗口使用,不得作其他用途<br>填寫說明<br>*為必填欄位。<br>備註                                | 書                     |                      |            |                         |  |
| 備註: 僅供本系統聯絡窗口使用,不得作其他用途<br>填寫說明<br>*為必填欄位。<br>備註<br>填表人同聯絡人。                    | 重重<br>同時<br>(月)       | ■關閉<br>頁訊息 ×<br>送出完成 |            |                         |  |
| 備註: 懂供本系統聯絡窗口使用,不得作其他用途<br>填寫說明<br>* 為必填欄位。<br>備註<br>填表人同聯絡人。<br>科技部新竹科學工業團區營理局 | ■<br>■<br>●<br>●<br>● | 面關閉<br>頁訊息 ×<br>送出完成 | 服務窗口專線: (0 | 3)5773311#1680          |  |

圖 22 得獎資料填報完成

| • 填報資訊        |             |               |               |  |
|---------------|-------------|---------------|---------------|--|
|               |             |               |               |  |
| *預計填報完成日期:    | 104-05-01   | 上次填報完成送出日期: 1 | 104-04-27     |  |
| 得獎資料          |             |               |               |  |
| No. 编题        |             | 標題            | <u>最近登錄日期</u> |  |
| 1. 15166-D-01 | 得獎產品簡介說明(中文 | (版)           | 104-04-27     |  |
| 2. 15166-D-02 | 得獎產品簡介說明(英文 | (版)           | 104-04-27     |  |
| 3. 15166-D-03 | 中英文名稱確認     |               | 104-04-27     |  |
| 4 15166 D 04  | 領邀出席人員      |               | 104-04-27     |  |

圖 23 管理局開放編輯

| <b>1</b>                                           | 良廠商創新產品獎選拔作業-申請                                                                                                    | 有案總表                         |                                                                                  | <b>^</b>         |
|----------------------------------------------------|----------------------------------------------------------------------------------------------------|------------------------------|----------------------------------------------------------------------------------|------------------|
| 参 新<br>※申<br>1、E<br>2、7<br>3、『<br>4、如<br>※開』<br>新: | 案申請<br>请参選查品注意事項:<br>招行研發之創新產品。<br>下還方智慧財產權之規定。<br>可一販商以申請之項產品為限。<br>已透得設府機關補助就者。不得申請:在<br>衣受理新案申請期間:104-01-05~104-12-3<br>案申請 | 日計畫執行完成後,再衍生創新研發更高階產品都<br>31 | 皆,不在此限。                                                                          |                  |
| * 德                                                | 獎作業                                                                                                    |                              |                                                                                  |                  |
| No.                                                | 申請年度                                                                                                    | 申請編號                         | 得獎產品名稱                                                                           | 得獎資料             |
| 1.                                                 | 104                                                                                                    | 011516610400075              | 10404011050AM(10404011050AM)                                                     | 填報期限:20150501 填報 |
| 2.                                                 | 104                                                                                                    | 011516610400105              | 0413测试用沖達電子股份有限公司擬中辦優良<br>廠商創新產品獎選拔作業(0413测試用沖達電子<br>股份有限公司擬申辦優良廠商創新產品獎選拔<br>作業) | 填報期限-20150429 填報 |
| 3.                                                 | 104                                                                                                    | 011516610400112              | 10404161415PM(10404161415PM)                                                     | 填報期限:20150501 填報 |
| 4.                                                 | 104                                                                                                    | 011516610400123              | 10404211025AM(10404211025AM)                                                     | 填報期限:20150507 填報 |
| 5.                                                 | 104                                                                                                    | 011516610400129              | 10404230900AM(10404230900AM)                                                     | 填報期限:20150508 填報 |
| <                                                  | 765                                                                                                    |                              | 畫面關閉                                                                             | ,                |

圖 24 廠商可再次編修得獎資料

## 1.3. 研發成效獎作業操作說明

## 1.3.1. 廠商申辦作業

- (1) 進入廠商端點選研發成效獎進入
- (2) 系統列出開放受理新案申請期間。
- (3) 申請人選擇[新案申請]或[得獎資料填報]。
- (4) 系統開啟申請作業畫面,系統會自行帶出廠商申請函的主旨及說

明並連同基本資料。

- (5) 資料暫存,關閉申辦案件畫面
- (6) 案件可於待辦事項中查詢,點選案件可繼續執行編輯
- (7) 申請人填寫電子表單欄位並[檢附相關電子檔]。
- (8) 申請人確認完成本次申請資料,按下確認送出,案件送至管理局端。
- (9) 回至主畫面,此案件已從待辦事項清單,至申辦中案件
- (10) 管理局將案件退回後,廠商進行資料補正並再重新送出申請案

| 動產擔保交易登記(+)          | ^ | 重   | 新整理             | 第2頁/共9頁上  | 一頁 1 <mark>2</mark> 3 4 4 | 56789下— | 頁      | 每          | 頁 10 💙 筆  |
|----------------------|---|-----|-----------------|-----------|---------------------------|---------|--------|------------|-----------|
| 申請宿舍(+)              |   | No. | . 申請編號          | 申辦項目      | 送件日期                      | 結案日期    | 主辦單位   | 辦理情形       | 發文文號      |
| 通關服務(+)              |   | 1   | 011516610400072 | 優良廠商創新產品獎 | 104/05/06                 |         | 企劃組    | 管理局承辦<br>中 |           |
| 保税作業(+)              |   | 2   | 010811610401760 | 用水計畫書核備   | 104/05/06                 |         |        | 管理局承辦<br>中 | 1234567   |
| 創新研發獎助               |   | 3   | 010811610401759 | 用水計畫書核備   | 104/05/06                 |         |        | 管理局承辦<br>中 | 12345     |
| 研發精進產學合作計畫[線]        |   | 4   | 010811610401758 | 用水計畫書核備   | 104/05/06                 |         |        | 管理局承辦<br>中 |           |
| 優良廠商創新產品獎選拔作業<br>[總] |   | 5   | 010811610401735 | 用水計畫書核備   | 104/05/04                 |         |        | 管理局承辦<br>中 | 1111      |
| [**]                 |   | 6   | 010811610401713 | 用水計畫書核備   | 104/05/04                 |         |        | 管理局承辦<br>中 | 12345678A |
| 費用相關(+)              |   | 7   | 010811510401734 | 用電計畫書核備   | 104/05/04                 |         | 營建組施工科 | 管理局承辦<br>中 | 111111    |
| 投資計畫完成(+)            | 2 | 8   | 010811510401710 | 用電計畫書核備   | 104/05/04                 |         | 營建組施工科 | 管理局承辦<br>中 | 12345678B |
| 人才培育(+)              |   | 9   | 011516610400069 | 優良廠商創新產品獎 | 104/05/03                 |         | 企劃組    | 管理局承辦<br>中 |           |

#### 圖 25 進入研發成效獎作業系統

| ピ 研 發                                | 成效獎-申請案總表                                                       |                 |                  | ^ |
|--------------------------------------|-----------------------------------------------------------------|-----------------|------------------|---|
| ◆新案<br>※申辦<br>※開放<br>新案 <sup>1</sup> | 申請<br>欠數:廠商每年度限申請一次。<br>受理新案申請期間:104-01-05~104-12-31<br>申請 操作手冊 |                 |                  |   |
| ◈ 得獎                                 | 作業                                                              |                 |                  |   |
| No.                                  | 申請年度                                                            | 申請編號            | 得獎資料             |   |
| 1.                                   | 104                                                             | 011516710400022 | 填報期限:20150527 檢視 |   |
|                                      |                                                                 | 畫面關閉            |                  |   |

圖 26「研發成效獎-申請案總表」

| Ø          | _N                                                        | A/研發成效獎 - Internet I                                                                             | Explorer _ 🗖               | ×  |
|------------|-----------------------------------------------------------|--------------------------------------------------------------------------------------------------|----------------------------|----|
| ピ 研發成效獎    |                                                           |                                                                                                  |                            |    |
|            | ● 辦理狀態                                                    | 4                                                                                                | 承辦單位: 全書組產學研發科<br>操作手冊     |    |
| 基本資料 申請證   | *                                                         |                                                                                                  |                            |    |
| ◇ 發文資料     |                                                           |                                                                                                  |                            |    |
| 申請日期:      | 104-05-14                                                 |                                                                                                  |                            |    |
| *主旨:       | 沖達電子股份有限公司申請參加104「科技部新竹科學工業園區管理                           | 里局研發成效與選拔」乙窯,詳如說明                                                                                | 1,請查照。                     |    |
| 說明:        | 一、依據「科技部新竹科學工業園區管理局研發成效獎選拔作業要<br>二、隨重檢送申請表、研發成效報告書及其相關附件。 | )<br>第1<br>第2<br>9<br>10<br>11<br>11<br>11<br>11<br>11<br>11<br>11<br>11<br>11<br>11<br>11<br>11 | ×                          |    |
| ◆申請人資料     |                                                           |                                                                                                  |                            |    |
| 公司名稱:      | A0002 _ 沖達電子股份有限公司 GENERAL MICRO                          | SYDTE                                                                                            | ≹人: 張沖達                    |    |
| * 填表人:     | 李00                                                       |                                                                                                  | S話: (03 ) 5773311 分機: 1680 |    |
| 填表人傳真:     | (03 ) 5788031                                             |                                                                                                  | 翻: 0999999999              |    |
| * 填表人電子郵件: | april lee@vahoo.com.tw                                    |                                                                                                  | b址: 测试地址                   | ٦. |
| 備註:        | 僅供本系統聯絡窗口使用,不得作其他用途                                       | は中                                                                                               |                            | -  |
|            |                                                           | VE /E                                                                                            |                            |    |
| ◆ 填寫說明     |                                                           |                                                                                                  |                            |    |
| 1、*為必填欄位。  |                                                           |                                                                                                  |                            |    |
| ◈ 備註       |                                                           |                                                                                                  |                            |    |
| 1、填表人同聯絡人。 | 資料質                                                       | 存確定送出                                                                                            | <b>赴</b> 面新聞               |    |

#### 圖 27 將資料進行暫存

| 動產擔保交易登記(+)           | ^  |     | 沖達電子股份有限公司<br>歡迎使用科學圖區廠商服務 | 李 <b>OO</b> ,您好<br>網 |               | 待辦事項 | 申辦中案件             | 歷史案件查詢        |
|-----------------------|----|-----|----------------------------|----------------------|---------------|------|-------------------|---------------|
| 申請宿舍(+)               |    | 重   | 新整理                        | 第1頁/共10頁1            | 2345678910下一頁 |      | 每                 | 頁 10 ✔ 筆      |
| 通關服務(+)               | ١. | No. | 申請編號                       | 待辦項目                 | 目前狀態          | 送出者  | 收到;               | 通知時間          |
| 保税作業(+)               |    | 1   | 011516710400033            | 研發成效獎                | 資料暫存          | 李 00 | 😏 <sub>10</sub>   | 4/05/14 08:57 |
| AU 20 7TT 2% H# DL    |    | 2   | 011516610400090            | 優良廠商創新產品獎            | 資料暫存          | 李 00 | 😏 10-             | 4/05/14 08:37 |
| 創新研發與助                | н. | 3   | 011516710400032            | 研發成效獎                | 資料暫存          | 李 00 | 😏 <sub>10</sub>   | 4/05/13 15:09 |
| 研發精進產學合作計畫[線]         |    | 4   | 011516610400089            | 優良廠商創新產品獎            | 資料暫存          | 李 00 | 😏 <sub>10</sub>   | 4/05/13 14:24 |
| 優良廠商創新產品獎選拔作業<br>1/#1 |    | 5   | 011516710400030            | 研發成效獎                | 資料暫存          | 李 00 | 😌 <sub>10</sub>   | 4/05/13 14:01 |
| [##K]                 |    | 6   | 011516610400087            | 優良廠商創新產品獎            | 資料暫存          | 李 00 | 😏 <sub>10</sub>   | 4/05/13 14:00 |
| 研發成效獎[線]              |    | 7   | 011516610400086            | 優良廠商創新產品獎            | 資料暫存          | 李 00 | 😏 <sub>10</sub>   | 4/05/13 13:25 |
| 費用相關(+)               |    | 8   | 011516710400029            | 研發成效獎                | 資料暫存          | 李 00 | 😏 <sub>10</sub> . | 4/05/13 13:24 |
| 投資計畫完成(+)             |    | 9   | 011516610400085            | 優良廠商創新產品獎            | 資料暫存          | 李 00 |                   | 4/05/13 11:08 |
| 人才培育(+)               |    | 10  | 011516610400084            | 優良廠商創新產品獎            | 資料暫存          | 李:00 | <b>€</b> 10-      | 4/05/13 10:13 |

圖 28 暫存資料會於待辦事項清單中顯示

| 6                                                                                                   | _M/研發成效獎 - Internet Explorer                     | _ 🗇 ×      |
|----------------------------------------------------------------------------------------------------|--------------------------------------------------|------------|
| ● 研發成效要                                                                                             | Ø                                                | Explorer — |
| <b>(7)</b> 新理狀態 申請編號                                                                                | 1 研發成效興-申請表                                      |            |
|                                                                                                    | ◆申請表資料 *產業類別: ●積體電路 ○電腦及周邊 ○通訊 ○光電 ○ 描密場候 ○ 生物科技 |            |
| No.         編號           1.         15167-1         *申請表           2.         15167-2         *申請文件 | 12 · · · · · · · · · · · · · · · · · · ·         |            |
| <ul> <li>&gt; 填寫說明</li> <li>1、* 為必填欄位。</li> <li>◇ 備註</li> <li>1、填表人同聯絡人。</li> </ul>                 | 網頁訊息                                             |            |
| 科技部新针科學工業圈區管理局<br>地址: 300新针市新安路 2號                                                                  | int / 2000                                       |            |
| 926                                                                                                 |                                                  |            |
|                                                                                                    |                                                  | e, 9       |

#### 圖 29 進入申請案登入申請表資料,並執行登入完成

| 2                                                                                          | _M/研發成效獎                                                                                                    | e - Internet Explorer                                                            | _ 🗇 🛛 🗡             |
|--------------------------------------------------------------------------------------------|----------------------------------------------------------------------------------------------------|----------------------------------------------------------------------------------|---------------------|
| 🔮 研發成效獎                                                                                    | 🧔 _M/queryForm.                                                                                                    | AwardData/011516710400033/15167-1/研發成效獎 - Internet Ex                            | plorer <del>–</del> |
|                                                                                            | 新竹科學工業園區研發成效獎申請表                                                                                                    |                                                                                  |                     |
| 基本資料<br>◆ 申請資料<br>No.<br>1. 15167-1<br>2. 15167-2<br>◆ 填寫說明<br>1、* 為必填構<br>◆ 借註<br>1、填表人同時 | <ul> <li>**#日期: 104年 05月 14日</li> <li>(一、基本資料</li> <li>1. 廠商名稱: <u>沖達電子股份有限公司</u>(中文)<br/><u>GENERAL MICROSYDTEM CO., LTD(英文)</u></li> <li>2. 通訊地址: <u>測試地址</u></li> <li>3. 聯絡人: <u>全</u>00</li> <li>4. 電話: <u>03-5773311</u> 分機: <u>1680</u></li> <li>5. F-mail: april lee®vahoo. com. tw</li> </ul> | 1編及周違 (通訳 ()光電 () 諸密機械 () 生物科技<br>DCROS YDTEM COLITD.com<br>申議表列印 資料哲存 登錄完成 量面限例 |                     |
| (6)                                                                                        | <ul> <li>6. WWW: www.GENERAL MICROSYDTEM CO.LTD.com</li> <li>二、產品類列:</li> <li>● 積體電路產業 □ 電腦及週邊產業 □ 通訊產業</li> <li>□ 光電產業 □ 精密機械產業 □ 生物科技產業</li> </ul>                                                                                                    |                                                                                  |                     |

#### 圖 30 登入完成後,即可列印申請表

| <b>]</b><br>http:// <b>extra13.most.gov.tw</b> /B14/B141013/B1                                                           | //                                                                                                    | /011516710400067/15167-2/研發成效獎 - Window              | /s Internet Explorer — 🗖 |
|----------------------------------------------------------------------------------------------------|----------------------------------------------------------------------------------------------------|------------------------------------------------------|--------------------------|
| 21 研發成效與                                                                                                    | ○ 研發成效與-申請文件                                                                                                    | 41015/6141015_m/queryrofffAwardData/011516/1040006// | 13167-2/01               |
| <ul> <li>② 前理状態</li> <li>基本资料</li> <li>申請资料</li> <li>◇ 申請资料</li> <li>No. 編號</li> <li>1. 15167-1</li> <li>*申請表</li> </ul> | <ul> <li>福寨上傳前,諸申該單位自我檢核申該文件內容是</li> <li>No.檢核項目</li> <li>1. "報告書依規定逐要敘明。</li> <li>2. "報告書依規定逐要敘明。</li> <li>3. "日發成效基本資料所填列之專利數的</li> <li>3. 《日儀安相關證明文件影本,如專利</li> </ul> | <b>否已包含以下項目。</b><br>限依發明專利為主,不含新型及新式標單利。<br>或邀書等。    |                          |
| <ol> <li>15167-2</li> <li>增嘉这件</li> <li>填寫說明</li> <li>、 為公理欄位。</li> </ol>                                                | ◆甲酸之件<br>填寫說明:<br>(1)新竹杆桿工業園區研發成效與選抜作業要點及申<br>(2)請以PDF檔案上傳。<br>(3)使用檔案上傳括注意個別檔案不可超過10MB。                                                                                 | 铸表格                                                  |                          |
| /#>+                                                                                                    | No. 檢附文件名稱                                                                                                    | 檢附文件電子檔案名稱                                           | 電子送件<br>                 |
| ☞ 1mii<br>、 填表人同聯絡人。                                                                                                    | 1 *研發成效與報告書                                                                                                    |                                                      | 瀏覽                       |
|                                                                                                    | 2 *研發成效證明文件-資產負債表                                                                                                    |                                                      | 瀏覽                       |
|                                                                                                    | 3 *研發成效證明文件-損益表                                                                                                    |                                                      | 瀏覽                       |
| 科技部新竹科學工業園區管理局<br>#http::20016年5代末時5年58-3855##                                                                           | 4 研發成效證明文件影本-專利影本                                                                                                    |                                                      | 瀏覽                       |
| *E-IT - 200108111113913485200248                                                                                         | 5 研發成效證明文件影本-專利影本2                                                                                                    |                                                      | 瀏覽                       |
|                                                                                                    |                                                                                                    | 資料暫存 登錄完成 <b>金面關</b> 關                               |                          |

## 圖 31 登入申請案件資料

| Ø                   |                                      | <i>@</i> _M/q                    | ueryFormAwardData/0115                | 16710400055/15167-2/研發成效獎 - Window             | rs Internet Explorer 🛛 🗕 🗙 |
|---------------------|--------------------------------------|----------------------------------|---------------------------------------|------------------------------------------------|----------------------------|
| littp://extra13.mos | st.gov.tw/B14/B141013/B              | Attp://ex                        | tra13.most.gov.tw/B14/B141013,        | /B141013_M/queryFormAwardData/011516710400055/ | 15167-2/05                 |
| 🗳 研發成效獎             |                                      | ピ 研發成效                           | (獎-申請文件                               |                                                |                            |
| 🛕 補正說明              | 1 辦理狀態                               | <mark>檔案上傳前</mark> ,<br>No. 檢核項目 | 請申請單位自我檢核申請文件內容是                      | 5已包含以下項目。                                      |                            |
| 基本資料                | 申請資料                                 | 1. 🗹                             | 報告書依規定逐要敘明。                           |                                                |                            |
| ❖ 申請資料              |                                      | 2. 🖌                             | 研發成效基本資料所填列之專利數限                      | 依發明專利為主,不含新型及新式樣專利。                            |                            |
| No. 编號              |                                      | 3. 🗸                             | 已備妥相關證明文件影本,如專利或                      | 総書等・                                           |                            |
| 1. 15167-1          | *申請表                                 | ◆申請文件                            |                                       |                                                |                            |
| 2. 15167-2          | *申請文件                                | <u>填寫說明</u> :                    | ************************************* |                                                |                            |
|                     |                                      | (2)請以PDF檔                        | -未圆匣叮驳以XX换送XTF未安船以中<br>案上傳。           | <u>捐予又代合</u>                                   |                            |
| ❖ 填寫說明              |                                      | (3)使用檔案上                         | :傳讀注意個別檔案不可超過10MB。                    |                                                |                            |
| 1、* 為必填欄位。          |                                      | No.                              | 檢附文件名稱                                | 檢附文件電子檔案名稱                                     | 電子送件                       |
| A. 1984-14-         |                                      |                                  |                                       |                                                | 檔案上傳                       |
| ** 佣註<br>1、填表人同聯絡人。 |                                      | 1 *研發成3                          | 0.機報告書                                | 事業污染業務管理系統.pdf                                 | 瀏覽                         |
|                     |                                      | 2 *研發成3                          | 8證明文件-資產負債表                           | 事業污染業務管理系統.pdf                                 | 瀏覽                         |
|                     |                                      | 3 *研發成3                          | Q證明文件-損益表                             | 事業污染業務管理系統.pdf                                 | 瀏覽                         |
| 科技                  | 支部新竹科學工業園區管理局<br>(+: 30016新始市新安略2勝5) | 4 研發成%                           | 證明文件影本-專利影本                           |                                                | 瀏覽                         |
|                     | L                                    | 5 研發成效                           | 證明文件影本-專利影本2                          |                                                | 瀏覽                         |
|                     |                                      |                                  |                                       |                                                |                            |

#### 圖 32 提供作業要點及申請表格下載連結

| http://extra13.most | .gov.tw/B14/B141013/B14_1013_ | M?caseNo=0115167104000558 | ksessionId=ADA4263B-AB4 | 16-4A89-AE14-E32D3C289DC0& | apSystemId=100052&token1=ADA42 |
|---------------------|-------------------------------|---------------------------|-------------------------|----------------------------|--------------------------------|
| 研發成效義               |                               |                           |                         |                            |                                |
| 🚹 補正說明              | 10 辦理狀態                       | 申請編號: 011516710400055     |                         | 承辦單位: 企劃組產學研               | 發科                             |
| 基本資料 申              | 請資料                           |                           |                         |                            |                                |
| ▶ 申請資料              |                               |                           |                         |                            |                                |
| No. 編號              |                               | 標題                        |                         | 登錄狀態                       | 最近登錄日期                         |
| 1. 15167-1          | *申請表                          |                           |                         | 已登錄                        | 104-04-20                      |
| 2. 15167-2          | *申請文件                         |                           | 網頁訊息 ×                  | 已登錄                        | 104-04-20                      |
| 填寫說明                |                               |                           |                         |                            |                                |
| * 為必填欄位。            |                               |                           | 送出完成                    |                            |                                |
| 備註                  |                               |                           |                         |                            |                                |
| 、填表人同聯絡人。           |                               | 資料暫存                      | 確定畫面                    | IN IN                      |                                |
| 科技                  | 部新竹科學工業園區管理局                  |                           | li                      | 段務窗□事線: (03)5773311#1680   |                                |

圖 33 將申請案件送出

| 動產擔保交易登記(+)                           | ^  |     | 沖達電子股份有限公司:<br>歡迎使用科學園區廠商服務網 | 李 <b>00</b> ,您好<br>] |                 | 待辦事項   | 申辦中案件  | 歷史案件查詢     |           |
|---------------------------------------|----|-----|------------------------------|----------------------|-----------------|--------|--------|------------|-----------|
| 申請宿舍(+)                               |    | 重   | 新整理                          | 第1頁/共9頁              | <b>[1</b> 23456 | 789下一頁 |        | 每          | 頁 10 💙 筆  |
| 通關服務(+)                               |    | No. | 申請編號                         | 申辦項目                 | 送件日期            | 結案日期   | 主辦單位   | 辦理情形       | 發文文號      |
| 保税作業(+)                               |    | 1   | 011516710400031              | 研發成效獎                | 104/05/13       |        | 企劃組    | 送件中        |           |
| 創新研發生助                                |    | 2   | 011516610400088              | 優良廠商創新產品獎            | 104/05/13       |        | 企劃組    | 送件中        |           |
| 四彩柱讲 玄關今作計書(神)                        | h. | 3   | 011516710400021              | 研發成效獎                | 104/05/12       |        | 企劃組    | 管理局承辦<br>中 |           |
| □」」」」」」」」」」」」」」」」」」」」」」」」」」」」」」」」」」」」 |    | 4   | 010811610401810              | 用水計畫書核備              | 104/05/12       |        |        | 管理局承辦<br>中 | 13456788  |
| [線]                                   |    | 5   | 010811610401809              | 用水計畫書核備              | 104/05/12       |        |        | 管理局承辦中     | 123334455 |
| 研發成效獎[線]                              |    | 6   | 010811610401782              | 用水計畫書核備              | 104/05/12       |        |        | 管理局承辦中     | 123456    |
| 費用相關(+)                               |    | 7   | 010811610401791              | 用水計畫書核備              | 104/05/11       |        |        | 管理局承辦<br>中 | 121324    |
| 投資計畫完成(+)                             |    | 8   | 010811510401790              | 用電計畫書核備              | 104/05/11       |        | 營建組施工科 | 管理局承辦<br>中 | 123456    |

#### 圖 34 案件送出後會顯示在申辦中案件清單中

| 動產擔保交易登記(+)                                 | ^  |     | 沖達電子股份有限公司<br>歡迎使用科學圖區廠商服務: | 李 <b>OO</b> ,您好<br>網 |               | <b>待辦</b> 事項 申辨 | 辦中案件 歷史案件查詢       |
|---------------------------------------------|----|-----|-----------------------------|----------------------|---------------|-----------------|-------------------|
| 申請宿舍(+)                                     |    | 重   | 新整理                         | 第2頁/共10頁上一頁          | 夏12345678910下 | 一頁              | 每頁 10 💙 筆         |
| 通關服務(+)                                     |    | No. | 申請編號                        | 待辦項目                 | 目前狀態          | 送出者             | 收到通知時間            |
| 保稅作業(+)                                     |    | 1   | 011516610400083             | 優良廠商創新產品獎            | 資料暫存          | 李00             | 9 104/05/13 09:49 |
| الله من من من من من من من من من من من من من |    | 2   | 011516710400028             | 研發成效獎                | 資料暫存          | 李00             | 9:26              |
| 創制研發突切                                      | ١. | 3   | 011516710400027             | 研發成效獎                | 資料暫存          | 李00             | 104/05/13 09:22   |
| 研發精進產學合作計畫[線]                               |    | 4   | 011516610400082             | 優良廠商創新產品獎            | 資料暫存          | 李00             | 9 104/05/13 09:18 |
| 優良廠商創新產品獎選拔作業<br>1/411                      |    | 5   | 011516610400081             | 優良廠商創新產品獎            | 資料暫存          | 李00             | 9 104/05/13 09:17 |
| [糸灰]                                        |    | 6   | 011516610400080             | 優良廠商創新產品獎            | 線上申辦補正        | 00              | 9 104/05/12 17:49 |
| 研發成效獎[線]                                    |    | 7   | 011516710400026             | 研發成效獎                | 線上申辦補正        | 00              | 104/05/12 17:20   |
| 費用相關(+)                                     |    | 8   | 011516610400079             | 優良廠商創新產品獎            | 資料暫存          | 李00             | € 104/05/12 17:01 |

圖 35 待辦事項顯示需補正案件

| 3 研發成效獎    |                        |           |                 |               |                   |
|------------|------------------------|-----------|-----------------|---------------|-------------------|
| 🔒 補正說明     | ● 前編號: 011516710400055 | 1         | 承辦單位:           | 企劃組產學研發科      | N                 |
|            |                        | *         |                 |               |                   |
| ▶ 發文資料     |                        | ~         |                 |               |                   |
| 🐟 補正說      | 明                      |           |                 |               |                   |
| 補正測試       |                        | ^         |                 |               | $\langle \rangle$ |
|            |                        |           |                 |               |                   |
|            |                        | Ĭ.        |                 |               | 0                 |
|            | I                      | 11.       |                 |               | *                 |
| 申請人資料      |                        |           |                 |               |                   |
| 公司名稱:      | A0002 _ 沖達電子股份有限公司     | 負責人:      | :               |               |                   |
| ▪填表人:      | april                  | * 填表人電話:  | (03) 5773311    | 分機: 1680      |                   |
| 填表人傳真:     | (03) 5788031           | 填表人行動電話:  | 0999999999      |               |                   |
| * 填表人電子郵件: | shan@sipa.gov.tw       | *填表人公司地址: | 104-04-20沖達電子股( | 分有限公司擬申辦研發成效。 | Ę.                |
| 備註:        | 僅供本系統聯絡窗口使用,不得作其他用途    |           | Name            |               |                   |
|            |                        |           |                 |               |                   |
|            |                        |           |                 |               |                   |
| 填寫說明       |                        |           |                 |               |                   |
| 、* 為必填欄位。  |                        |           |                 |               |                   |
| ●備註        |                        |           |                 |               |                   |
| 、填表人同聯絡人。  |                        |           |                 |               |                   |

#### 圖 36 進入申請案,查看補正說明

| 1111              | 前編號: 0115167<br>前理狀態                                  | 10400026             | 承辦單位: <u>企劃組產</u> 學研發科<br>操作手冊 |   |
|-------------------|-------------------------------------------------------|----------------------|--------------------------------|---|
| 基本資料 申            | 科實體                                                   |                      |                                |   |
| 文資料               |                                                       |                      |                                |   |
| 申請日期:             | 104-05-12                                             |                      |                                |   |
| * 主旨:             | 沖達電子股份有限公司申請參加104「科技部新竹科學工業                           | :園區管理局研發成效獎選拔」乙案,詳如D | 說明,請查照。                        | 0 |
| 說明:               | 一、依據「科技部新竹科學工業園區管理局研發成效獎選<br>二、隨區檢送申請表、研發成效報告書及其相關附件。 | 拔作業 <b>要點」</b> 辦理。   |                                | Ŷ |
| =請人資料<br>- 小司々輝・  |                                                       |                      | 1F)-42#                        |   |
| 24-0-12-14-       | A0002 - 沖達電子股份有限公司                                    |                      | 祝州進                            |   |
| * 填表人:            | 李oo ×                                                 | * 填表人電話:             | (03) 5773311 分機: 1680          |   |
| 填表人傳真:            | (03) 5788031                                          | 填表人行動電話:             | 0999999999                     |   |
|                   |                                                       |                      |                                |   |
| *填表人電子郵件:         | april_lee@yahoo.com.tw                                | * 填表人公司地址:           | 測試地址                           |   |
| * 填表人電子郵件:<br>備註: | april_lee@yahoo.com.tw<br>僅供本系統聯絡窗口使用,不得作其他用途         | *填表人公司地址:            | 测试地址                           |   |
| *填表人電子郵件:<br>備註:  | april_lee@yahoo.com.tw<br>僅供本系統聯給窗口使用,不得作其他用途         | *填表人公司地址:            | 测试地址                           |   |

圖 37 廠商進行資料補正

| 動產擔保交易登記(+)         | ^ | 沖達電子股份有限<br>數迎使用科學園區廠商     | 公司 李 <b>00</b> ,您好<br>服務網 |                         |        | 待辦事項   | 申辦中案件      | 歷史案件查詢    |
|---------------------|---|----------------------------|---------------------------|-------------------------|--------|--------|------------|-----------|
| 申請宿舍(+)             |   | 重新整理                       | 第1頁/共                     | 9頁 <mark>1</mark> 23456 | 789下一頁 | 1      | 每          | 頁 10 ♥ 筆  |
| 通關服務(+)             |   | No. 申請編號                   | 申辦項目                      | 送件日期                    | 結案日期   | 主辦單位   | 辦理情形       | 發文文號      |
| 保稅作業(+)             |   | <sup>1</sup> 0115167104000 | 31 研發成效獎                  | 104/05/13               |        | 企劃組    | 送件中        |           |
| 創新研 彩牌 助            |   | 2 0115166104000            | 88 優良廠商創新產品獎              | 104/05/13               |        | 企劃組    | 送件中        |           |
| 研發精進產學合作計書[線]       |   | 3 0115167104000            | 21 研發成效獎                  | 104/05/12               |        | 企劃組    | 管理局承辦<br>中 |           |
| 優良廠商創新產品獎選拔作業       |   | 4 0108116104018            | 10 用水計畫書核備                | 104/05/12               |        |        | 管理局承辦<br>中 | 13456788  |
| [線]                 |   | 5 0108116104018            | 09 用水計畫書核備                | 104/05/12               |        |        | 管理局承辦<br>中 | 123334455 |
| 研發成效獎[線]            |   | 6 0108116104017            | 82 用水計畫書核備                | 104/05/12               |        |        | 管理局承辦      | 123456    |
| 費用相關(+)             |   | 7 0108116104017            | 91 用水計畫書核備                | 104/05/11               |        |        | 管理局承辦      | 121324    |
| 投資計畫完成(+)           |   | 8 0108115104017            | 90 用電計畫書核備                | 104/05/11               |        | 營建組施工科 | 管理局承辦      | 123456    |
| ∧⊿ 与 (*)<br>例行申報(+) |   | 9 0108115104017            | 81 用電計畫書核備                | 104/05/11               |        | 營建組施工科 | 管理局承辦<br>中 | 123456    |

圖 38 廠商補正送出的案件重新送至管理局

### 1.3.2. 得獎資料填報

- (1) 申請人線上填報[得獎資料]。
- (2) 申請人確認完成本次填報資料,並進行送出。
- (3) 廠商送出後的得獎資料,狀態將變更為僅供廠商進行檢視
- (4) 廠商送出後的案件,由管理局端開放編輯,供廠商進行資料補填 及修正作業

| ピ स छ                      | 成效獎-申請案總表                                                   |                 |                  |    |
|----------------------------|-------------------------------------------------------------|-----------------|------------------|----|
| ◆ 新案<br>※申辦判<br>※開放<br>新案目 | 申請<br>★數:販商每年度限申請一次 ◆<br>空豐新案申請期間:104-01-05~104-12-31<br>1時 |                 |                  |    |
| ◈ 得獎                       | 作業                                                          |                 |                  |    |
| No.                        | 申請年度                                                        | 申請編號            | 得幾               | 資料 |
| 1.                         | 104                                                         | 011516710400028 | 填報期限:20150501 填報 |    |
|                            |                                                             | 畫面開閉            |                  |    |

#### 圖 39 進入得獎填報

| 由連續號 ·                                                                                                    |                |            | 承難開始・ 人制健素顔 研惑科                        |  |
|----------------------------------------------------------------------------------------------------|----------------|------------|----------------------------------------|--|
| 中高高級調整: 011516710400022                                                                                                    |                |            | 外辦車位· 企劃組產等研發科                         |  |
| 基本資料 得獎資料                                                                                                    |                |            |                                        |  |
| 申請人資料                                                                                                    |                |            |                                        |  |
| 公司名稱: A0002 - 沖達電子股份有限公司                                                                                                    |                | 負責人:       | 張沖達                                    |  |
| *填表人: 李ool x                                                                                                    |                | * 填表人電話:   | (03) 5773311 分機: 1680                  |  |
| 填表人傳真: (03) 5788031                                                                                                    |                | 填表人行動電話:   | 0999999999                             |  |
| * 填表人電子郵件: april_lee@yahoo.com.tw                                                                                                    |                | * 填表人公司地址: | 測試地址                                   |  |
| HARAN - International Additional Additi |                |            |                                        |  |
| 備註:                                                                                                    | £              |            |                                        |  |
| 備註:   佳侠本系統聯結窗口使用。 不得作其他用3                                                                                                    | 途<br>資料暫存 確    | 定送出 畫面     | 国關閉                                    |  |
| 備註:  佳供本系統聯始菌口使用,不得作具他用3<br>真寫說明<br>• 為必填欄位。                                                                                                    | 途<br>資料暫存 確    | 定送出 畫面     | 面關閉                                    |  |
| /備註:  佳供本系統聯始菌口使用,不得作其他用3<br>真寫說明<br>• 為必填欄位。                                                                                                    | 途<br>資料暫存  確   | 定送出 畫面     | 回關閉                                    |  |
| 備註:   產供本系統聯絡窗口使用,不得作其他用3<br>真寫說明<br>* 為必填欄位。<br>精註                                                                                                    | 途<br>資料暫存<br>種 | 定送出 書口     | 回關閉                                    |  |
| 備註: 產供本系統解結窗口使用。不得作其他用<br>寫說明<br>為必填欄位。<br>結註<br>項表人同聯給人。                                                                                                    | 念<br>資料暫存 確    | 定送出 畫面     | 面钢閉                                    |  |
| 備註:   產供本系統聯絡窗口使用,不得作其他用3<br>寬寫說明<br>,為必填欄位。<br>輸註<br>填表人同聯絡人。<br>科技部新竹科學工業園區管理局                                                                                                    | 会<br>資料暫存 確    | 定送出 量面     | <b>氢解閉</b><br>服務窗口專練: (03)5773311#1680 |  |

圖 40 確認基本資料

| ピ 研發成效獎       | -得獎資料填報          | E                      |      |             | _              |                  |                      |                     | _ 🗆 × |
|---------------|------------------|------------------------|------|-------------|----------------|------------------|----------------------|---------------------|-------|
|               | X                | 申請編號: 011516710300005  | )AT  |             | ÷)•) [2        | http://textra 🗴  | ) - 🗟 🖒 <u>(</u>     | _M(15167-D-01)/0 ×  | 62    |
| 基本資料          | 得獎資料             | Ya                     |      |             | 檔案(F) 編輯       | (E) 檢視(V) 我的     | )最愛(A) 工具(T)         | 說明(H)               |       |
| ◆ 填報資料        |                  |                        |      | 1           | 🔀 🔽 Goog       | ie 🧶 login 🍸 🛛   | 國科智貞計向起處理            | 适跳                  |       |
| No.           | 緟號               |                        | 標題   |             | 3 研發成效獎-       | 得換資料             |                      |                     | ~     |
| 1. 15167-D-01 |                  | *中英文名稱確認               |      |             | ▲ 小司名稱確認 ≫     | 《宿會說明:諸詳細確       | <b>被下列咨</b> 钥具本正確,   | <b>計資訊將影響驗茲制作</b> 。 |       |
| 2. 15167-D-02 |                  | *領換出席人員                |      | <b>&gt;</b> | *公司名稱 沖達       | 電子股份有限公司         | NOT 7 SPERIAE LITTOR | POR HOUSE EXTERNIC  |       |
|               |                  |                        | 資料暫存 | 確定送と        | *公司名稱<br>(英文): | ERAL MICROSYDTEM | CO.LTD               |                     |       |
| ❖ 填寫說明        |                  |                        |      |             |                | 資料暫存             | 登錄完成                 | 畫面關閉                |       |
| 1、*為必填欄位。     | •                |                        |      |             |                | 2                | 0                    |                     |       |
| ◈ 備註          |                  |                        |      |             |                |                  |                      |                     |       |
| 1、 填表人同聯絡     | 人。               |                        |      |             |                |                  |                      |                     |       |
|               | 科技部新竹<br>地址: 300 | 竹科學工業園區管理局<br>新竹市新安路2號 |      |             |                |                  |                      |                     |       |
|               |                  |                        |      |             |                |                  |                      |                     | ~     |
|               |                  |                        |      |             | <              |                  |                      |                     | >     |
|               |                  |                        |      | 4           |                |                  |                      |                     |       |

圖 41 公司中英名稱確認

| ピ 研發成效獎 得獎資料                | 真報                      |                      |                                                                          |       |                    |             |        |  |
|-----------------------------|-------------------------|----------------------|--------------------------------------------------------------------------|-------|--------------------|-------------|--------|--|
|                             | 申請編號: 011516710400022   | 🔶 🔿 🌔 🉋 http://      | 🗇 🛞 🙋 http://textra1302.most.gov.tw/B 🔎 🗸 🖒 🌈 M(15167-D-02)/011516 🗙 🏠 🏠 |       |                    |             |        |  |
|                             |                         | 檔案(F) 編輯(E) 檢視       | (V) 我的最愛(A) 工具(T)                                                        | 說明(H) |                    |             |        |  |
| 基本資料 得機資料                   | 基本資料 / 得機資料             |                      |                                                                          |       |                    | ~           |        |  |
| ☆ 填報資料                      |                         | ◆ 領獎出席資料             |                                                                          |       |                    |             |        |  |
| No. 88555<br>1. 15167-D-01  | *中英文名稱確認                | No. *領獎人姓名           | *職稱                                                                      | 部門    | *聯絡電話              | 行動電話        | 新      |  |
| 2. 15167-D-02               | *領獎出席人員                 | 1. aaa               | 222                                                                      |       | (02)2222222<br>分機: |             | /      |  |
|                             | $\sim$                  | * 出席典禮總人<br>數(含領獎人): |                                                                          |       |                    |             |        |  |
| 填寫說明                        |                         | ◇ 聯絡人資料<br>* 姓名: 本のの | 清除                                                                       | * 聯絡電 | 話: (03) 5773311    | - → 機: 1680 |        |  |
| 、* 為必填欄位。                   |                         | *電子郵件: april_lee     | @yahoo.com.tw                                                            | *公司地  | 址: 測試地址            |             |        |  |
| ▶備註                         |                         | 傳真: (03)             | 5788031                                                                  | 行動電   | 話: 0999999999      |             |        |  |
| 、填表人同聯絡人。                   |                         |                      | 資料暫存                                                                     | 登錄完成  | 畫面關閉               |             |        |  |
| 科技部新 <sup>4</sup><br>地址: 30 | 竹科學工業園區管理局<br>0新竹市新安路2號 |                      |                                                                          |       |                    |             | ,<br>, |  |

圖 42 領獎出席人員填寫

|               | o://extra13.mo   | ost.gov.tw/B14/B141053/B14 | _1053_M/15167/D/0 | 1 🔎 🗝 🖒 🎑 _M/151 | 67/D/研發 ×  |                      | ŵ         |
|---------------|------------------|----------------------------|-------------------|------------------|------------|----------------------|-----------|
| 檔案(F) 編輯(E)   | 檢視(V) 我的         | 1最愛(A) 工具(T) 說明(H)         |                   |                  |            |                      |           |
| J研發成效獎-得過     | 獎資料填報            |                            |                   |                  |            |                      |           |
|               |                  | 目請編號: 011516710400028      |                   |                  | 承辦單位       | 2: 企劃組產學研發科          |           |
| 基本資料          | 得獎資料             |                            |                   |                  |            |                      |           |
| ◆ 填報資料        |                  |                            |                   |                  |            |                      |           |
| No. 編         | 號                |                            | 標題                |                  |            | 登錄狀態                 | 最近登錄日期    |
| 1. 15167-D-01 |                  | *中英文名稱確認                   |                   |                  |            | 已登錄                  | 104-04-27 |
| 2. 15167-D-02 |                  | *領獎出席人員                    |                   |                  |            | 已登錄                  | 104-04-27 |
|               |                  |                            | 資料暫存              | 確定送出             | 畫面關閉       |                      |           |
| ▶ 填寫說明        |                  |                            |                   |                  |            |                      |           |
| 、* 為必填欄位。     |                  |                            |                   | 網頁訊息 ×           |            |                      |           |
| 備註            |                  |                            |                   |                  |            |                      |           |
| 、填表人同聯絡人。     |                  |                            |                   | 🗼 送出完成           |            |                      |           |
| 1             | 科技部新竹科學          | 工業園區管理局                    |                   |                  | 服務窗□專      | 《線: (03)5773311#1680 |           |
|               | (kul + 2001.c+c) | 沙古年立取21時5樓                 |                   |                  | email: ser | vice@sina gov tw     |           |

圖 43 得獎資料填報完成

| 3   | 申請機構: A0002-沖<br>案件階段-辦理狀態: 得獎作業 | 達電子股份有限公司<br>- 作業完成 |      | 申請編號(名稱)    | : 011516710400028 |   |
|-----|----------------------------------|---------------------|------|-------------|-------------------|---|
| ☆谊  | 報答訊                              |                     |      |             |                   |   |
| •   | 預計填報完成日期: 104-05-0               | 01                  |      | 上次填報完成送出日期: | 104-04-27         |   |
| * 得 |                                  |                     |      |             |                   |   |
| No. | 編號                               |                     | 標題   |             | 最近登錄日3            | 朝 |
| 1.  | 15167-D-01                       | 中英文名稱確認             |      |             | 104-04-27         |   |
| 2.  | 15167-D-02                       | 領獎出席人員              |      |             | 104-04-27         |   |
|     |                                  |                     | 畫面關閉 | 開放編輯        |                   |   |
|     |                                  |                     |      |             |                   |   |

圖 44 管理局開放編圖輯

| ピ 研 🕸                  | 黄成效费-申請案總表            |                |                 |                                |      |
|------------------------|-----------------------|----------------|-----------------|--------------------------------|------|
| ◆ 新案<br>※由約:           | 〔申請<br>次數:廠商每年度隔由請    | - 75-          |                 |                                |      |
| ※開放<br>新案 <sup>1</sup> | 受理新案申請期間:104-0:<br>申請 | 1-05~104-12-31 |                 |                                |      |
| ◆ 得機                   | 作業                    |                |                 |                                |      |
| No.                    |                       | 申請年度           | 申請編號            |                                | 得幾資料 |
| 1.                     | 104                   |                | 011516710400028 | 填報期限:2015050 <mark>1</mark> 填報 |      |
|                        |                       |                |                 |                                |      |
|                        |                       |                | 書面              | 朝閉                             |      |
|                        |                       |                | 畫面              | 50 RJ                          |      |

圖 45 廠商可再次編修得獎資料